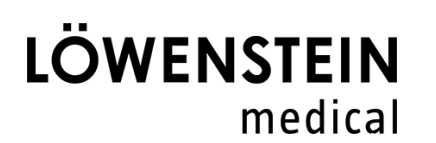

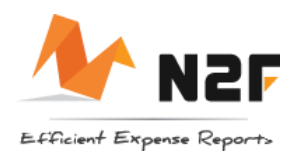

# Belegerfassung

### Registrierung – Benutzername/Passwort

Jeder Nutzer erhält eine Einladungs-E-Mail. Mit Klick auf den Button "Meine Registrierung abschließen" wird man zu einer Seite weitergeleitet, auf der sich jeder Benutzer selbst ein Passwort vergeben kann. Bitte beachten Sie bei der Vergabe des Passworts die internen Passwortrichtlinien. Der Benutzername ist die E-Mail-Adresse.

### Überblick

| Neue Reisekostenabrechnung erstellen | • |
|--------------------------------------|---|
| Navigation zur vorigen Seite         | + |
| Abspeichern der Reisekostenposition  |   |

### Erfassung von Belegen

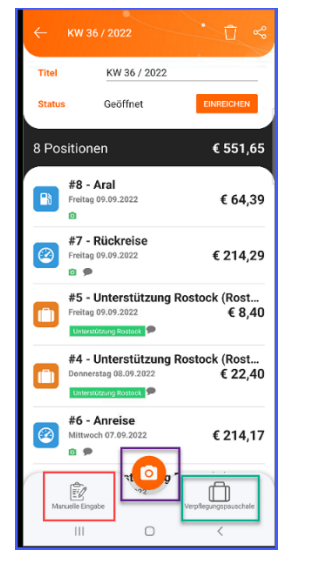

- Reisekostenpositionen können nur innerhalb einer Reisekostenabrechnung erfasst werden. Die Benennung erfolgt systemseitig nach KW und Jahr. Diese kann angepasst werden.
- Es gibt drei Möglichkeiten Reisekosten zu erfassen. EQ.
- **Manuelle Eingabe** 1.
- 2. **Smartscan**
- 3. Verpflegungspauschale

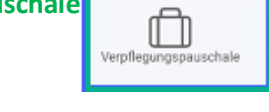

Manuelle Erfassung: Alle Positionen, die keine Verpflegungspauschalen sind und zu denen kein Foto gemacht werden muss oder bei denen der Beleg per E-Mail eingegangen ist noch einer Kategorie zugeordnet werden muss.

Smartscan: Alle Positionen, bei denen der Beleg mittels Fotografie erstellt und hinterlegt wird.

Verpflegungspauschale: Alle Positionen, die Verpflegungspauschalen beinhalten.

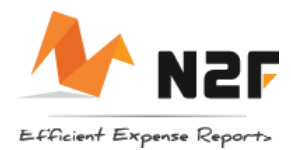

 $\square$ 

/emflec

## Verpflegungspauschalen

Die Angabe der privat gefahrenen Kilometer in der Reisekostenabrechnung entfällt. Die vertraglich festgelegte 300 km Regelung bleibt davon unberührt weiter bestehen.

#### Erfassung der täglichen Verpflegungspauschalen – Ein Reiseziel

| ← Eintägig / Eine S                                                                                    | tation                                                          |
|----------------------------------------------------------------------------------------------------|-----------------------------------------------------------------|
| Information                                                                                            |                                                                 |
| Reisename                                                                                              |                                                                 |
|                                                                                                    |                                                                 |
| Reisetage                                                                                              |                                                                 |
| Sie können eine oder mehrere Reis<br>gleichzeitig abspeichern.<br>Die angelegten Reisekosten werde     | en von weniger als 24 Stunden<br>n voneinander unabhängig sein. |
| Geben Sie die ORTSzeit ein, die in d<br>die Ihres Heippelendes.<br>1<br>P Reiseort <u>Ein</u> Reisezie | dem besuchten Land galt und nicht<br>I des Tages eintragen      |
| Datum Tagesdatum                                                                                       | hinterlegen 🗸                                                   |
| 3<br>Startz <b>Arbeitsbegin</b> n                                                                      | 4<br>EndzeiArbeitsende -                                        |
|                                                                                                    | EINE REISE HINZUFÜGEN                                           |
| WE                                                                                                    | ITER                                                            |

- Kategorie "Verpflegungspauschale"
- "Eintägig / Eine Station"
- Reisename optional
- 1. **Reiseort** (Den Ort <u>eines</u> Reiseziels bitte eintragen)
- 2. Datum: (Tagesdatum für die Verpflegungspauschale hinterlegen)
- 3. Startzeit: (Uhrzeit Arbeitsbeginn)
- 4. Endzeit: (Uhrzeit Arbeitsende)

#### Erfassung mehrere Reiseziele an einem Tag / mehrtägige Reisen

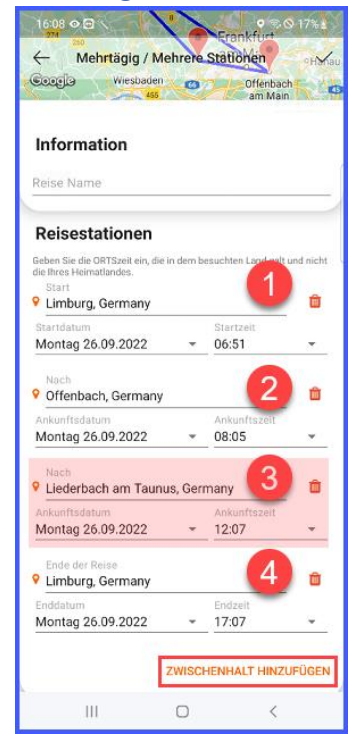

- Kategorie "Verpflegungspauschale"
  - "Mehrtägig / Mehrere Stationen"
  - Reise Name optional
  - 1. **Start** (Adresse des Startpunkts der Reise eintragen, Startdatum hinterlegen, Startzeit der Reise hinterlegen.)
  - 2. Nach: (Adresse des Reiseziels eintragen, Ankunftsdatum hinterlegen, Ankunftszeit hinterlegen)
  - Über den Button "ZWISCHENHALT EINFÜGEN" können beliebig viele weitere Reiseziele hinterlegt werden.
  - 4. Ende der Reise: (Adresse des Rückkehr-Ortes eintragen, Datum der Rückkehr eintragen, Zeitpunkt der Rückkehr eintragen)
  - Anschließend können Mahlzeiten und Kommentare nach Klick auf den Button "Weiter" hinterlegt werden. Nach dem Abspeichern der Position, werden die Verpflegungspauschalen für alle Reisetage hinterlegt.

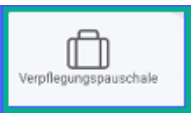

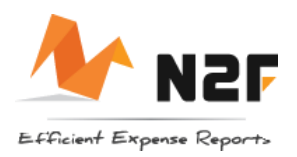

### Reise < 8 Stunden

| (                     | Dienstag 13.09                         | 9.2022      | • |
|-----------------------|----------------------------------------|-------------|---|
|                       | 0                                      | E           | * |
| Analys<br>•           | • 2                                    | 1 1072      | ų |
| Zeiten in<br>Außendie | erster Tätigkeitsstät<br>enst angeben! | te + Zeiten | 0 |
|                       |                                        |             |   |

## Parken

| 14:41 🛞 👁 🗗                                                                                                    | · \$\\$\\$ \$\\$ \$\\$ \$\\$ \$\\$ \$\\$ \$\\$ \$\\$ \$\\$      | 6 🗋 |
|----------------------------------------------------------------------------------------------------|-----------------------------------------------------------------|-----|
|                                                                                                    | 4. Parken                                                       | ~   |
| 1.4<br>The figure of the second second s | Dienstag 12.07.2022 1<br>Beschreibung / Verkäufer 2<br>0,60 3 € |     |
| MwSt.<br>Bezahlt mit                                                                                                    | € 0,10 zu 19 %                                                  | ×   |
| •<br>Reisekosten ir                                                                                                    | m Ausland 🛛                                                     | ÷   |
| Kommentare                                                                                                    | 3                                                               |     |
| Kommentare                                                                                                    | lonen Speichern                                                 |     |
| Kommentare                                                                                                    | ionen Speichern                                                 |     |

#### - Manuelle Erfassung

- Kategorie "Reise < 8 h"
- 1. **Datum** hinterlegen (standardmäßig wird das aktuelle Tagesdatum eingetragen)
- 2. Kommentarfeld: (Arbeitszeit eintragen)
- Diese Kategorie kann auch dazu genutzt werden <u>Urlaubs- und Krankheitstage</u> zu dokumentieren. Ganze Urlaubs- und Krankheitswochen müssen nicht eingetragen werden.

- Smartscan
- Kategorie "Parken"
- 1. Datum: Kann per OCR ausgelesen werden.
- 2. Die Beschreibung auf dem Beleg wird über die OCR Erkennung ausgelesen und hinterlegt.
- 3. **Bruttobetrag**: Kann per OCR ausgelesen werden.
- **Mehrwertsteuerbetrag**: Kann per OCR ausgelesen werden.
- WICHTIG: Bitte pr
  üfen Sie die ausgelesenen Daten auf Richtigkeit. Sollte eine Information nicht stimmen oder fehlen, korrigieren Sie bitte die Eingabe. Alle ausgelesenen Informationen sind blau hinterlegt.
- Bei Reisekosten im Ausland, bitte den Schieberegler aktivieren.
- Eigenbelege: Gibt der Parkautomat mal keinen Beleg aus, kann über den Smartscan ein Foto von bspw. dem Parkautomat gemacht werden. Datum und Beträge müssen dann natürlich manuell hinterlegt werden. Pflicht ist in diesem Fall auch eine Info im Kommentarfeld zu hinterlegen.

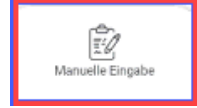

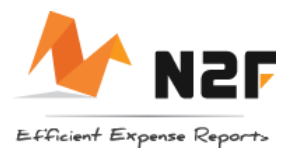

#### Hotel

| 1456 (2) 0 8                                                                                                    |                        | C 100%          |
|----------------------------------------------------------------------------------------------------|------------------------|-----------------|
| 14:56 @ 👁 🖻                                                                                                    |                        | জ© 100%∎        |
| ← #21 -                                                                                                    | 5. Hotel               | -<br>-<br>-<br> |
|                                                                                                    |                        |                 |
| 1:4                                                                                                    | Donnerstag 14.07.2022  |                 |
| and the second second s | Beschreibung / Verkäuf | er 2            |
| 1                                                                                                    | 71,40                  | € -             |
| MwSt.                                                                                                    | € 11,40 zu 19 %        |                 |
| Bezahlt mit                                                                                                    | 🚍 Privat bezahlt       | Privat 🗸        |
|                                                                                                    |                        |                 |
| Ühermeelet                                                                                                    | una Dataila            |                 |
| Obernacht                                                                                                    | ung Details            | ·!!             |
| Nächte                                                                                                    | 1                      |                 |
| Davon Kurtaxe                                                                                                    |                        | 6.              |
|                                                                                                    |                        |                 |
| L2                                                                                                    |                        |                 |
| Analyse                                                                                                    |                        |                 |
| Reisekosten im                                                                                                    | Ausland                |                 |
| Kommentare                                                                                                    |                        |                 |
|                                                                                                    |                        |                 |
|                                                                                                    |                        |                 |
|                                                                                                    |                        |                 |
|                                                                                                    |                        |                 |
| 111                                                                                                    | 0                      | <               |

- Manuelle Erfassung /Smartscan
- Kategorie "Hotel
- 1. **Datum**: Kann per OCR ausgelesen werden.
- 2. **Beschreibung**: optionales Feld (bspw. Hotelname)
- 3. Bruttobetrag: Kann per OCR ausgelesen werden.
- 4. **Mehrwertsteuer**: Kann per OCR ausgelesen werden.
- 5. Anzahl Nächte bitte eintragen
- 6. Kurtaxe: Optionales Feld
- WICHTIG: Bitte prüfen Sie die ausgelesenen Daten auf Richtigkeit. Sollte eine Information nicht stimmen oder fehlen, korrigieren Sie bitte die Eingabe. Alle ausgelesenen Informationen sind blau hinterlegt.
- Bei Reisekosten im Ausland, bitte den Schieberegler aktivieren.
- Hotelrechnungen können über den Smartscan oder per PDF als E-Mail an n2f@n2f.com erfasst werden. Wird der Beleg als E-Mail geschickt, muss er über die manuelle Erfassung zugewiesen werden.

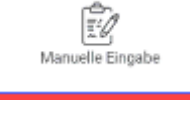

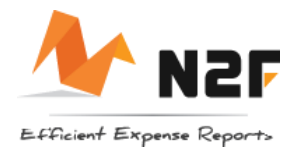

#### Bewirtung intern

| 15 <mark>4</mark> 1 @ 👁 🖻                                                                                                    | $\cdot $                                             | হ্\$⊗ 100%∎                   |
|----------------------------------------------------------------------------------------------------|------------------------------------------------------|-------------------------------|
| ← #20-                                                                                                    | Bewirtung intern                                     | :<br>\$\$ ~                   |
| 1.4<br>Port Marcology<br>Port Marcology<br>Port Port Port Port Port Port Port Port | Mittwoch 13.07.2022<br>Beschreibung / Verkä<br>35,00 | 1<br>ufer 2<br>€ ▼            |
| MwSt.                                                                                                    | € 2,29 zu 7 %                                        | 4.                            |
| Bezahlt mit                                                                                                    | 🚍 Privat bezahlt                                     | Privat 👻                      |
| Essen Det<br>Art der Mahl<br>2 interne Gäste<br>Davon Trink                                                                                                    | ails<br>Mittagessen (Mittag)<br>e (Kollegen) 6       | 11 <sup>1</sup><br>5 -<br>7 - |
| Analyse<br>♦                                                                                                    |                                                      | ų                             |
| Reisekosten in                                                                                                    | n Ausland                                            |                               |
| Mittagessen                                                                                                    | Projektteam 8                                        |                               |
|                                                                                                    | 0                                                    | <                             |

#### - Smartscan

- Kategorie "Bewirtung extern"
- 1. Datum: Kann per OCR ausgelesen werden.
- 2. Beschreibung: optionales Feld
- 3. Bruttobetrag: Kann per OCR ausgelesen werden.
- 4. **Mehrwertsteuer**: Kann per OCR ausgelesen werden.
- 5. Art der Mahlzeit
- 6. **Interne Gäste**: Bitte eintragen. Kollegen, die auch N2F nutzen, können über Klick auf den Namen hinterlegt werden. Weitere Gäste

können über das Symbol hinzugefügt werden.

- 7. Trinkgeld bitte angeben.
- 8. Im **Kommentarfeld** muss der Anlass für das Essen angegeben werden.
- WICHTIG: Bitte prüfen Sie die ausgelesenen Daten auf Richtigkeit. Sollte eine Information nicht stimmen oder fehlen, korrigieren Sie bitte die Eingabe. Alle ausgelesenen Informationen sind blau hinterlegt.
- Bei Reisekosten im Ausland, bitte den Schieberegler aktivieren.

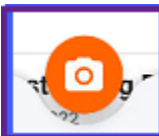

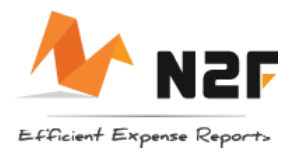

#### Bewirtung extern

| 15:28 🕲 👁 🖸                                                                                                    | $\cdot \chi = \chi_{1}$                               | ବ୍ତ୍ ୍ର 100%∎   |
|----------------------------------------------------------------------------------------------------|-------------------------------------------------------|-----------------|
| ← #19-                                                                                                    | Bewirtung extern                                      | • \$\$ ~        |
| 1.4 min. Annumber boor.<br>Aling and a second second | Mittwoch 13.07.2022<br>Abendessen Projektte<br>159,00 | 1 -<br>am 2<br> |
| MwSt.                                                                                                    | € 25,39 zu 19 %                                       | 4               |
| Bezahlt mit                                                                                                    | 🚍 Privat bezahlt                                      | Privat 🗸        |
|                                                                                                    | G                                                     |                 |
| Essen Det                                                                                                    | ails                                                  | - III           |
| Art der Mahl                                                                                                    | Abendessen (Abend)                                    | 5               |
| 2 interne Gäste                                                                                                    | e (Kollegen)                                          | 6,              |
| Max Mustern                                                                                                    | nann, Barney Geröllheim                               | er 7            |
| Davon Trink                                                                                                    |                                                       | 8 €             |
|                                                                                                    |                                                       |                 |
| Analyse                                                                                                    |                                                       |                 |
| Reisekosten in                                                                                                    | n Ausland                                             |                 |
| Abendessen                                                                                                    | Projektteam                                           | 9               |
| 111                                                                                                    | 0                                                     | <               |

#### - Smartscan

- Kategorie "Bewirtung extern"
- 9. Datum: Kann per OCR ausgelesen werden.
- 10. Beschreibung: optionales Feld
- 11. Bruttobetrag: Kann per OCR ausgelesen werden.
- 12. Mehrwertsteuer: Kann per OCR ausgelesen werden.
- 13. Art der Mahlzeit
- 14. Interne Gäste: Bitte eintragen. Kollegen, die auch N2F nutzen, können über Klick auf den Namen hinterlegt werden. Weitere Gäste

können über das Symbol 🙂 hinzugefügt werden.

- 15. Externe Gäste müssen manuell erfasst werden.
- 16. Trinkgeld bitte angeben.
- 17. Im **Kommentarfeld** muss der Anlass für das Essen angegeben werden.
- WICHTIG: Bitte prüfen Sie die ausgelesenen Daten auf Richtigkeit. Sollte eine Information nicht stimmen oder fehlen, korrigieren Sie bitte die Eingabe. Alle ausgelesenen Informationen sind blau hinterlegt.
- Bei Reisekosten im Ausland, bitte den Schieberegler aktivieren.

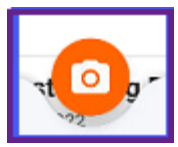

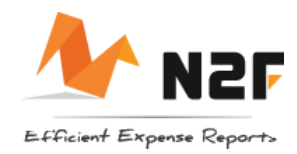

#### Betriebsbedarf

| 15:50 @ 👁 🖸                                                                                                    | $\cdot \chi_{01}$ |          | କ୍ଟ© 10 | 0% |
|----------------------------------------------------------------------------------------------------|-------------------|----------|---------|----|
| ← #21 -                                                                                                    | Betriebsbec       | larf     |         |    |
| 1:4                                                                                                    | Montag 08         | .08.2022 | 1       | •  |
| And And And And And And And And And And                                                                                                    | Werkzeugk         | offer    |         | 2  |
| ALL AND ALL AND ALL AN | 475,00            | 3        | €       | *  |
| MwSt.                                                                                                    | € 75,84 zu        | 19 %     | 4       | ۲  |
| Bezahlt mit                                                                                                    | 🗖 Privat b        | bezahlt  | Privat  | *  |
|                                                                                                    |                   |          |         |    |
| Analyse                                                                                                    |                   |          |         | ų  |
| Kommentare                                                                                                    | 5                 |          |         |    |
|                                                                                                    |                   |          |         | _  |
|                                                                                                    |                   |          |         |    |
| Akt                                                                                                    | ionen             | Spe      | eichern |    |
|                                                                                                    |                   |          |         |    |
|                                                                                                    |                   |          |         |    |
|                                                                                                    |                   |          |         |    |
|                                                                                                    |                   |          |         |    |
| b                                                                                                    |                   |          |         |    |
| 111                                                                                                    | C                 | )        | <       |    |

#### - Smartscan

- Kategorie "Betriebsbedarf"
- 1. Datum: Kann per OCR ausgelesen werden.
- 2. Beschreibung optional
- 3. Bruttobetrag: Kann per OCR ausgelesen werden.
- 4. **Mehrwertsteuerbetrag**: Kann per OCR ausgelesen werden.
- 5. Kommentarfeld
- Bitte tragen Sie entweder in das Feld
   Beschreibung [3] oder das Feld Kommentar
   [5] ein, was warum gekauft wurde.
- WICHTIG: Bitte prüfen Sie die ausgelesenen Daten auf Richtigkeit. Sollte eine Information nicht stimmen oder fehlen, korrigieren Sie bitte die Eingabe. Alle ausgelesenen Informationen sind blau hinterlegt.
- Bei Reisekosten im Ausland, bitte den Schieberegler aktivieren.

## Tätigkeitsbericht

Der Tätigkeitsbericht kann entweder über den **Smartscan** abfotografiert oder als PDF an <u>n2f@n2f.com</u> geschickt und anschließend über die **manuelle Erfassung** zugeordnet werden. Es dürfen nur Tätigkeitsberichte hinterlegt werden, in denen es <u>keine</u> patientenbezogenen Daten gibt. Außer dem Bericht sind in dieser Kategorie keine Informationen zu hinterlegen.

#### Tankbeleg

| ← #9-1                                 | Kraftstoff                                    | \$<br>\$   |
|----------------------------------------|-----------------------------------------------|------------|
| 5                                      | 1<br>Beschreibung / Verkäufer<br>Brutto 3 9 € | 2          |
| MwSt.                                  | Eingabe [MwSt.]                               | Þ          |
| Bezahlt mit                            | 🚍 Privat bezahlt 🛛 🕅                          | at 👻       |
|                                        |                                               |            |
|                                        |                                               |            |
| Analyse                                |                                               | ų          |
| Analyse<br>Analyse                     | m Ausland                                     | ųl<br>D    |
| Analyse                                | m Ausland                                     | 11<br>•    |
| Analyse                                | m Ausland                                     | 11<br>•    |
| Analyse<br>Reisekosten i<br>Kommentare | m Ausland                                     | 111<br>••• |
| Analyse<br>Reisekosten i<br>Kommentare | m Ausland                                     | 111<br>•   |

- Smartscan
- Kategorie "Tankbeleg"
- Die Felder 1 4 ("Datum", "Beschreibung/Verkäufer", "Brutto" und "Mehrwertsteuer") werden über den Smartscan ausgelesen. Bitte die Informationen prüfen und gegebenenfalls korrigieren.
- In dieser Kategorie muss zwingend ein Beleg hinterlegt werden (Beleg gelangt über den Smartscan automatisch in die Position).
   (5)
- Belege zur Abrechnung über die DKV-Karte gehören nicht nach N2F.

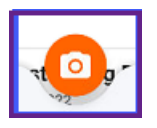

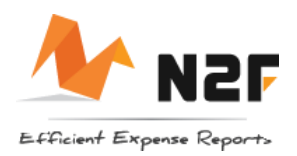

Ē.

uelle Eincab

### Kilometerpauschale

| 11:54 👁 🖸 🏵             | $\cdot \setminus 0$         |                   |          | ଲ୍ ୦ ଓ | 3%8  |
|-------------------------|-----------------------------|-------------------|----------|--------|------|
| ∕- #9-к<br>1            | ülometerp                   | pauscha           | le       |        | ~    |
| 1:1                     | Mittwoc<br>Beschre<br>13,71 | h 28.09.<br>ibung | 2022     | 3      | ·    |
| Informatio              | onen üb                     | er die            | Reise    |        | ηt.  |
| Pauschale               | 0,3 2                       |                   |          | €      | / km |
| Entfernung              | <b>=</b> 4                  | 5,7               |          |        |      |
| G                       | OOGLE M                     | APS REIS          | EROUTE   |        |      |
| Analyse<br>Bad Ems, Ger | 4<br>many -> L              | imburg,           | Germany  |        | ų    |
|                         |                             | _                 |          | _      |      |
| Akti                    | onen                        |                   | Speicher | n      |      |
| 111                     |                             | 0                 |          | <      |      |

#### - Manuelle Erfassung

- Kategorie "Kilometerpauschale"
- Mit Klick auf das Belegfenster öffnet sich eine Oberfläche zur Eingabe von Start und Ziel. Sie können hier die Orte oder aber auch die genaue Adresse hinterlegen.
- Dieses Feld wird automatisch errechnet. Sollte die Kilometerzahl abweichen, können Sie das Feld manuell ändern. Bitte schreiben Sie einen kurzen Kommentar [4], wenn Sie die Kilometerzahl anpassen.
- 3. Das Betragsfeld errechnet sich automatisch aus Entfernung und Pauschale.
- 4. In diesem Feld wird die Strecke in Schriftform dokumentiert.

## Zahlung mit Kreditkarte

| MwSt.       | Eingabe [MwSt.]             | F  |
|-------------|-----------------------------|----|
| Bezahlt mit | Kein                        | *  |
|             | 🖃 Privat bezahlt 🛛 🛛 Privat |    |
| Übernachtu  | 🚍 Firmenkreditkarte 🖬       | Ξţ |
| •           | k                           |    |

Wenn Sie die Ausgabe mit der Kreditkarte beglichen haben, wählen Sie bitte im Feld "Bezahlt mit" "Firmenkreditkarte" aus. Sollte das Feld nicht auswählbar sein, ist bei Ihnen keine Kreditkarte hinterlegt. Bitte geben sie dann eine Info an die Buchhaltung. Dort muss das entsprechende Konto angelegt werden.

Erklärungen zu den einzelnen Kategorien finden Sie in der Löwenstein Academy im internen Bereich der IT im E-Learning. Sollten Sie keinen Zugriff auf die Inhalte haben, wenden Sie sich bitte an Herrn Kecskemeti.